## SUBMITTING CREDIT MEMOS AGAINST A FRAMEWORK PO

This guide is relevant if you need to submit a credit note against an invoice matched to a Framework PO (479xxxxxx).

| METHOD 1: ACCESSING THE INVOICE YOU WISH TO BOOK A CREDIT MEMO AGAINST |                                                                                                    |                                           |                                          |                                     |                                        |
|------------------------------------------------------------------------|----------------------------------------------------------------------------------------------------|-------------------------------------------|------------------------------------------|-------------------------------------|----------------------------------------|
| 1.                                                                     | Log into Ariba with your username and password.                                                                                 | Home Workbench Orde                       | rs ~ Fulfillment ~ Invoices ~            | Payments V Catalogs                 | Reports V Messages                     |
|                                                                        | From your workbench click on the<br>'Invoices' tile and select the<br>Invoice that you wish to submit a<br>credit memo against. | Workbench<br>31<br>Orders<br>Lett 31 days | 20<br>Orders to invoice<br>Last 365 days | 2<br>Changed orders<br>Last 31 days | <b>31</b><br>Invoices<br>Latt 365 days |
|                                                                        |                                                                                                    | Invoices (31) Edit filter   Save filter   | Last 365 days                            |                                     |                                        |
|                                                                        |                                                                                                    | Туре                                      | Invoice Number                           | Invoice Status                      | Customer                               |
|                                                                        |                                                                                                    | Standard Invoice                          | mjtest                                   | Sent                                | tirlan                                 |
|                                                                        |                                                                                                    | Standard Invoice                          | Test note                                | Rejected                            | tirlan                                 |
|                                                                        |                                                                                                    |                                           |                                          |                                     |                                        |

| CREATING THE CREDIT MEMO |                                                                                                    |                                                                                                    |  |  |
|--------------------------|----------------------------------------------------------------------------------------------------|----------------------------------------------------------------------------------------------------|--|--|
| 2.                       | You will be brought directly to<br>the Invoice that you need to<br>issue the credit memo against.<br>At the top of the screen, click<br><b>Create Line-Item Credit</b><br><b>Memo</b> .                                                                             | Create Line-Item Credit Memo     Copy This Invoice     Print     Download PDF       Detail     Scheduled Payments     History                                                                                                    |  |  |
|                          |                                                                                                    | Status<br>Invoice: Sent<br>Routing: Acknowledged<br>Invoice Number: TestInv<br>Invoice Date: Monday 2J Jun 2021 4:45 PM GMT+01:00<br>Original Blanket Purchase Order: 4799001806<br>Submission Method: Online<br>Origin: Supplier<br>Seurce Document: Blanket PO                                                                                                    |  |  |
| 4.                       | Credit memos processed<br>against a framework order PO<br>/ invoice should be a 'Price<br>Adjustment' so select this<br>option at the top of the page<br>A pop up will appear advising<br>you that the credit memo type<br>has changed – click 'Yes' to<br>continue | Create Line-Item Credit Memo Credit Memo Type Ouantity Adjustment Price Adjustment Price Ad |  |  |

Document Reference: 07Ariba: Submitting Credit Memos Version: 03 Last Updated: 8<sup>th</sup> Sept 2024 Updated By: Maryjane Ahern

Tirlán

|    | Note: Credit Memo Type -<br>'Quantity Adjustment' is for<br>459xxxxx & 49xxxxxx PO format<br>only                                                                                                    | Create Line-Item Credit Memo                                                                                                    |
|----|----------------------------------------------------------------------------------------------------|----------------------------------------------------------------------------------------------------|
| 5. | Enter your <b>Credit Memo #</b> .<br>Input your organisation's<br>internal Credit Memo reference<br>here.                                                                                                    | Invoice Header   Summary   Credit Memo #:*   Credit Memo Date:*   10 Feb 2020   Original Invoice No:   test 0%   Original Invoice Date:   6 Feb 2020                                                                                                    |
| 6. | Scroll down the page to the <b>Comment</b> section and enter a reason for the Credit Memo.                                                                                                    | Comment         Reason for Credit Memo:*         Goods were faulty, no replacements available. Issuing credit note as refund.         Default Credit Memo         Comment Text:                                                                                                    |
| 7. | Click on the blue arrow beside<br>the PO line you wish to submit<br>a credit against – this will<br>generate another line.<br>You will then be able to select<br>the credit line item underneath<br>the invoiced line. Enter the<br>credit note amount (note this<br>must be a pegative figure) and | Convert  A france to call them?  A france to call them?  A france to call them?  A france to call the call to acylet get for De too acylet to get the macross range  A france to call the call to dest them?  A france to call the call to dest them?  Banket F Di Bank  D for Dates to the call to acylet get for De too acylet to the macross range  D for them and the call to acylet get for De too acylet to the macross range  D for them and the call to acylet get for De too acylet to the macross range  D for them and the call to acylet get for De too acylet to the macross range  D for them and the call to acylet get for De too acylet to the macross range  D for them and the call to acylet get for De too acylet to the macross range  D for the too acylet to acylet get for De too acylet to acylet get to acylet to acylet get for De too acylet to acylet get for De too acylet too acylet get for De too acylet to acylet get for De too acylet get for De too acylet get for |
|    | click edit                                                                                                    | Add to Header •         Blanket PO Items         Line       Quantity       UOM       Price       Part #       Auxiliary Part ID       Description         •       10       Undexclosed       CR2       Undexclosed       Non Cabling tem       Test         •       10.1       1       CR2                                                                                                    |

| 8. | Select the VAT rate to be applied to the credit memo                                   | Pricing Details      | Price Unit: CH2<br>Unit Convensor: 1<br>Inspection Date: | Plice Usit Quantity 1<br>Description:                                                                                  |        |
|----|----------------------------------------------------------------------------------------|----------------------|----------------------------------------------------------|----------------------------------------------------------------------------------------------------|--------|
|    | (this should mirror the VAT<br>rate applied to the original<br>invoice it relates to). | Tax                  | Critegry, Div W/104 septy good or arekes                 | Traditionance     400 GR       Ten Monice     400 GR       Ten Monice     400 GR       Nemary transit     240 Rafter ∨ | Renove |
|    |                                                                                        | Accounting Reference | Indexes ID                                               | Deceptor:                                                                                                    | Dave   |

| ADDING ATTACHMENTS TO YOUR SUBMISSION                                                                                                    |                                                  |                                                                                                    |       |
|----------------------------------------------------------------------------------------------------|--------------------------------------------------|----------------------------------------------------------------------------------------------------|-------|
| For certain purchase types, Tirlan may require you to attach a PDF copy of your own Credit<br>Memo to your submission. If you are required to attach a copy of your credit memo, an error will<br>occur if you try to submit your credit memo without adding an attachment. |                                                  |                                                                                                    |       |
| 8.                                                                                                    | Click Add to Header                              | Add to Header         Line Items         Insert Line Item Options         Tax Category:       9% VAT / Second Reduced Rate         No.       Include         To       MATERIAL         No.       Include         Pricing Details       Price Unit:         No.       Include         Type       Part #         Description         Image: Conversion:       1         No.       Include         Type       Part #         Description       1         No.       Include         Type       Part #         Description       1         No.       Include         Type       Part #         Description       1         Image: Conversion:       1         No.       Include         Type       Part #         Description       1         Image: Conversion:       1         No.       Include         Type       Part #         Description       1         Image: Conversion:       1         No.       Include         Type       Part #         Description | ments |
| 9.                                                                                                    | Select <b>Attachment</b> from the dropdown menu. | Update       Save       Exit       Next         * Indicates required field       Add to Header          * Indicates required field       Add to Header          Shipping Cost       Shipping Tax          Shipping Documents       Additional Reference Documents and Dates          EUR       Comment           Attachment                                                                                                    |       |

## Tirlán

| 10. | Click Choose File                                                                                                    | Attachments         The total store of all straturhnests cannot exceed IDMB         Choose File       No         Add Attachment         Add Attachment         Add Attachment         Add Attachment         Add Attachment         Add to Header         Line Items         Items         Items         Items         Item Copions         Items         Items         Item Remo         Items         Item Remo         Item Copions         Items         Item Include         Item Include |
|-----|----------------------------------------------------------------------------------------------------|----------------------------------------------------------------------------------------------------|
| 11. | Locate a copy of your PDF credit                                                                                                    | Desktop > Invoices     V     O     Search Invoices     P                                                                                                    |
|     | memo from your computer.<br><b>Double click</b> on the document<br>you wish to add to your<br>submission.                                                                           | Name Date modified Type Size           [A] Invoice 259678         L4/08/2016 10.51         Adobe Acrobet D         144 KB           (0)         Invoice 259678         All Files (-*)         V           (1)         Description         Cancel                                                                                                    |
| 12. | Select <b>Add Attachment</b> so that<br>the document is added to your<br>submission.<br>The attachment will then appear<br>below (you can add multiple<br>attachments as required). | Attachments         The total size of all attachments cannot exceed 10MB         Choose File       No file chosen         Add Attachment         Name         Glanbia Inv 11584 PO 4900089642.pdf         L         Delete                                                                                                    |

| SUB | MITTING THE CREDIT MEMO                                             |                                                                                                    |
|-----|---------------------------------------------------------------------|----------------------------------------------------------------------------------------------------|
| 13. | At the bottom of the page, select <b>Next.</b>                      | Update Save Exit Next                                                                                                    |
| 14. | Review the details of the credit<br>note and select <b>Submit</b> . | Ariba Network         Company Settings           Upgrade from tight account         Lears More           Create Line-Item Credit Memo         Provides           Confirm and submit the line-item credit memo. It will be electronically signed according to the compliance map and your customer's invoice rules. Th qualifies as Domestic Trade. The document's originating country is: Ireland. If the document's destination country is: Ireland. If divoices conce you subscribe to the archiving service.         Divoices           Line-Item Credit Memo         Credit Memo         Credit Memo           (Original Invoice No: 20056)         Credit Memo Date: Friday 2 Feb 2018 5.18 PM GMT+00.00         Total Tax:         0.00 EU           Original Invoice No: 200563         Subtotal:        106.69 EU         Original Purchase Order: 4900000444 |